**Created by KaiNexus for:** 

# Magellan HEALTH.

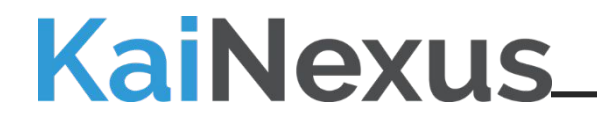

# Projects in KaiNexus

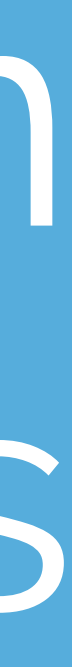

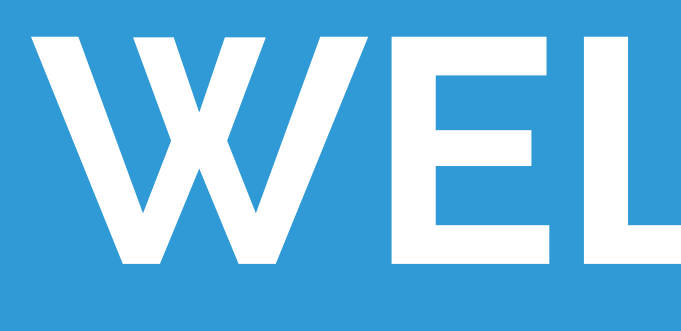

This presentation covers the information presented in the Magellan Health custom training video "Working with Projects."

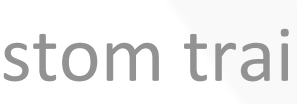

Created for HFHS by:

### ADAM DARNELL

Training & Enablement Manager

For more detailed instructions, watch the video here:

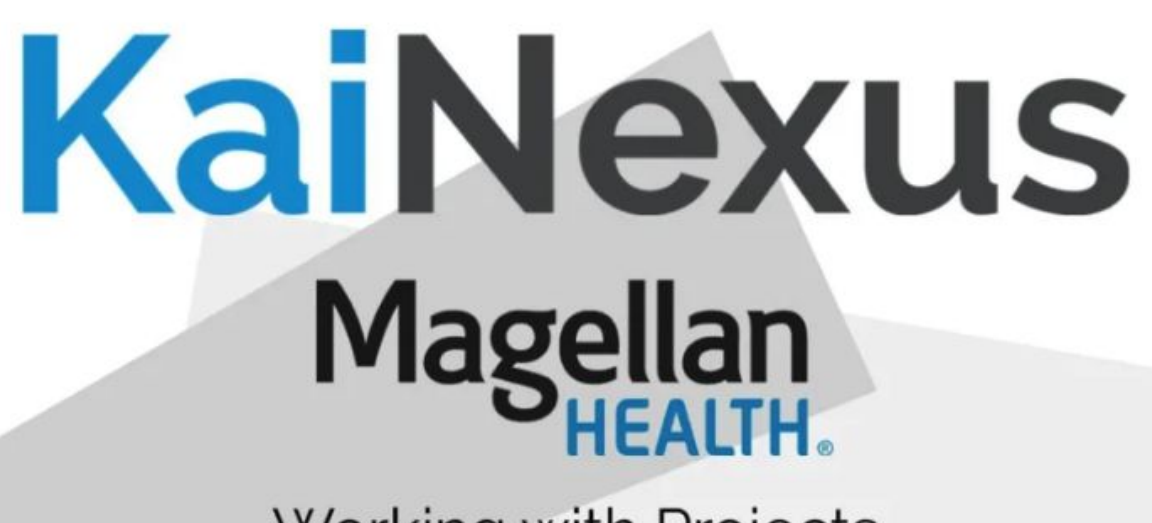

KaiNexus\_

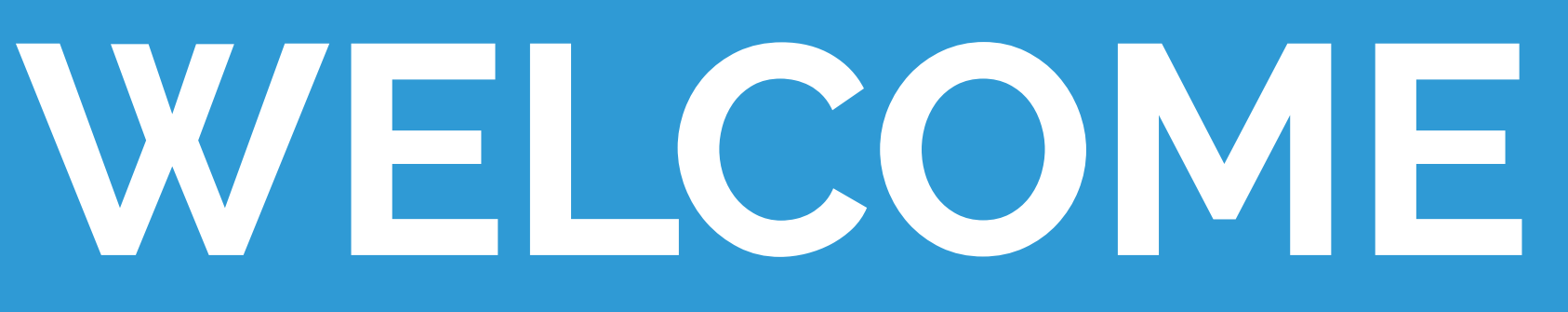

Working with Projects

KN supportkainexus.com

ail 🌣 🛙

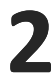

### How to Create & Edit Projects:

|    |                                  | CRE      | ATE       | Search         |  |  |
|----|----------------------------------|----------|-----------|----------------|--|--|
| 1. | Click the green Create button    |          |           |                |  |  |
| 2  |                                  |          | Lean ,    | / Quality / A3 |  |  |
| 2. | Select Project from the dropdown |          | 🗅 Project |                |  |  |
|    |                                  |          | Kaizer    | n              |  |  |
|    |                                  | :=       | Task      |                |  |  |
|    |                                  | <u>~</u> | Chart     | •              |  |  |

3. Fill in the Required and Optional fields as needed. This will populate all of the information for your Project.

\_\_\_\_\_

4. Click the bleu Create button to submit your Project.

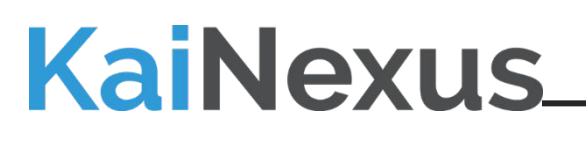

### **Create Project**

Create

Resolve

27 X

| Required                  | Ð |
|---------------------------|---|
| Problem Statement:        | + |
| Required                  |   |
| Goal Statement:           | + |
| Optional                  |   |
| n Scope:                  | + |
| Optional                  |   |
| Out of Scope:             | + |
| Optional                  |   |
| Proposed Solution(s):     |   |
| Optional                  |   |
| Business Case & Benefits: | + |
| Optional                  |   |
| Deliverables:             |   |

Save as Draft Cancel

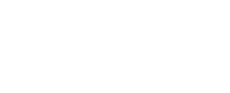

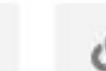

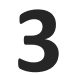

### Project Initiative #595270

### NEW Click to Activate

All Resolution Comments Projects Improvements Tasks Charts Timeline

### **Details of Project**

Problem Statement We want to utilize the new Project process more.

In Scope None

Proposed Solution(s) Learn about the process and pass information on internally.

Business Case & Benefits None

Deliverables None

IT Ticket None

Root Cause Remediation Category (CAP Projects only) N/A

Top Level Strategy KPI's

### Prioritization

Level of Effort

3: < 30 days, < 3 people

Compliance Impact Yes

IT Dependency Not Sure

Business Impact 9: High business results impact or FTE Savings

### Comments

Leave a comment...

### Timeline

Thursday Apr 02, 2020

1:49 PMIndividual Contributor completed this.1:48 PMIndividual Contributor updated the Actual Resolution.1:43 PMIndividual Contributor added Correspondence Project Standard Work.

Goal Statement

Use Project template to create cost savings and productivity improvement.

Out of Scope

### **KaiNexus**

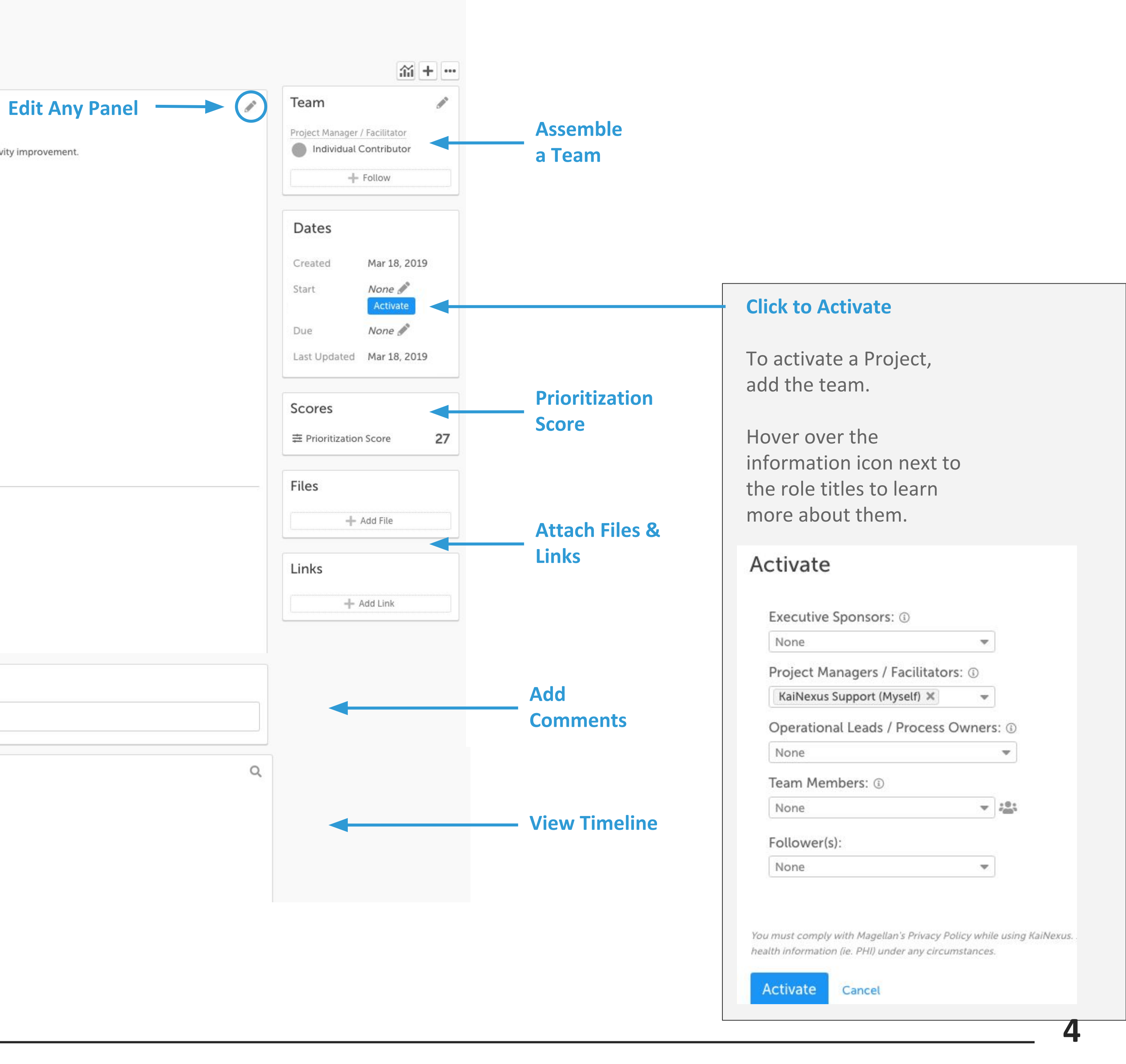

# **Nesting Items within Your Projects**

Nesting items allows you to show the relationships between Projects, Improvements, and Tasks. Use Standard Work to nest all Milestones under your project at once.

Nest Items under a Project:

- Click the + above Team
- Hover over Standard Work
- Select Correspondence Project

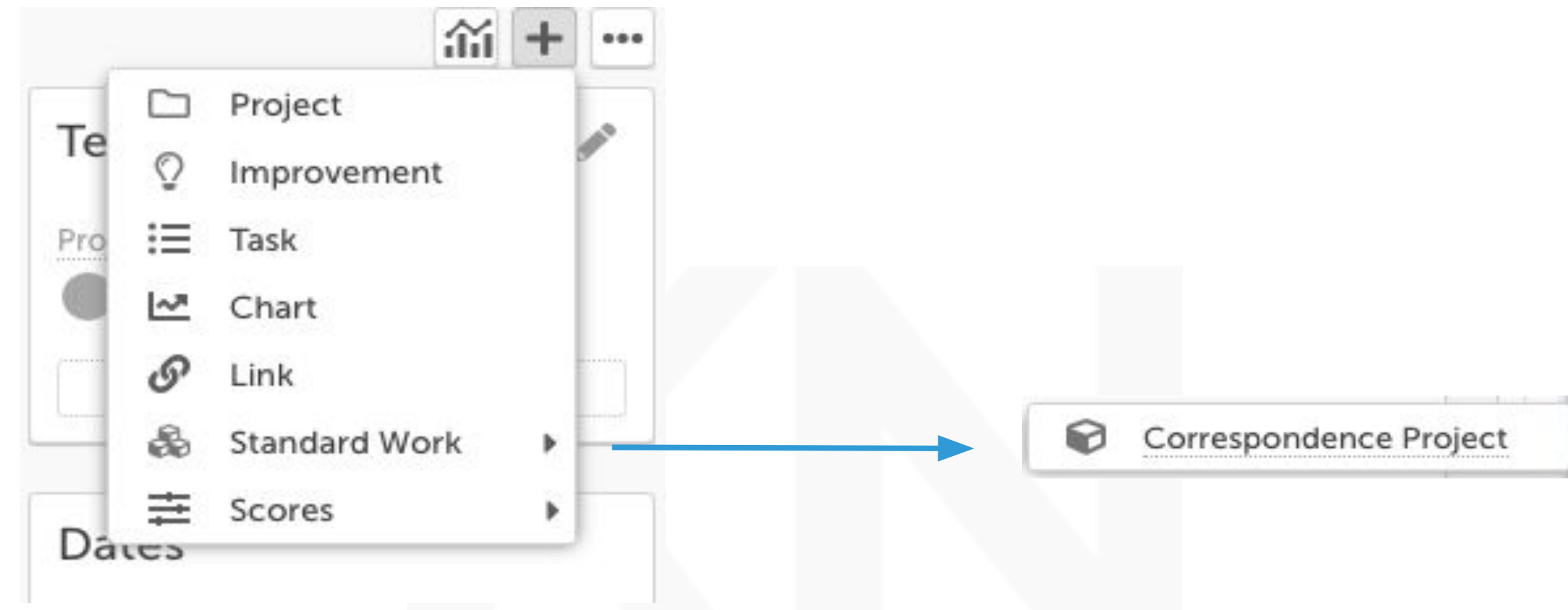

This creates 6 new Improvements nested within your Project - one for each Milestone. The first is in New status while the others are in Planned. Click the first to begin work.

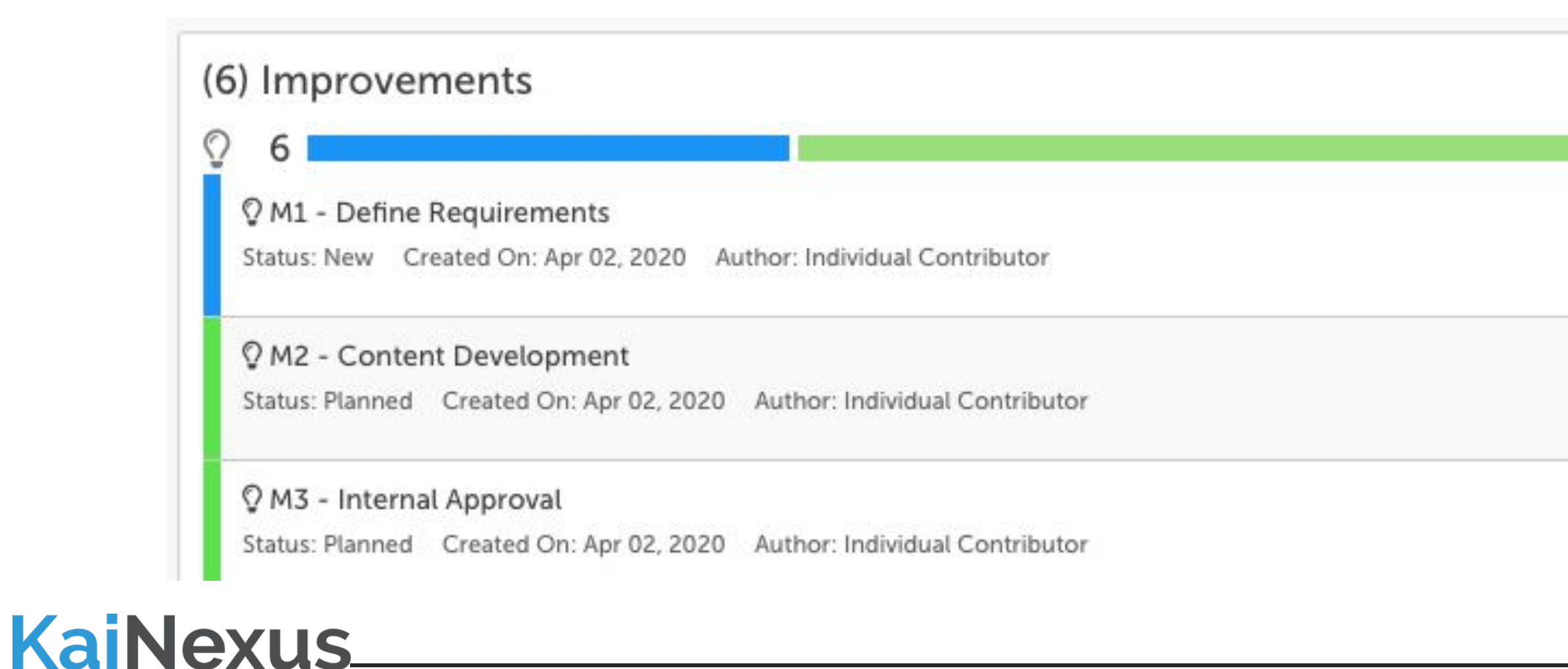

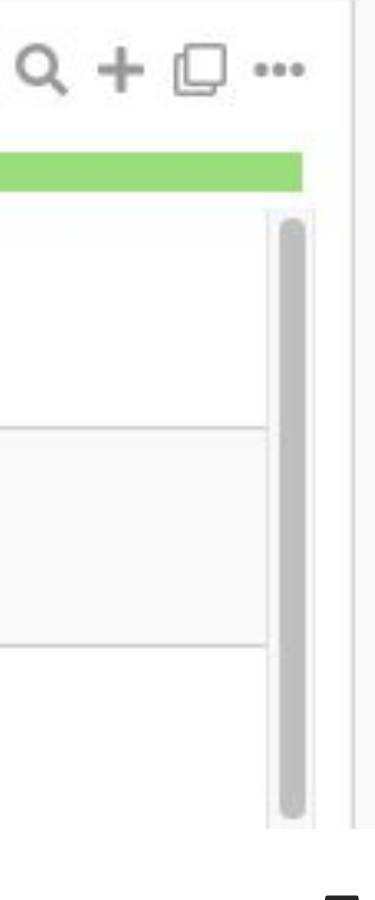

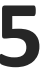

## **Begin Work on Your First Milestone**

### **Dependencies**

See which items are dependent upon the completion of this item.

| <ul> <li>         M1 - Define Requirements #595272     </li> <li>         Project Initiative     </li> <li>         NEW ▼ △ ○ □ ☆      </li> </ul>                                                                                                    |                                  |      |
|----------------------------------------------------------------------------------------------------|----------------------------------|------|
| O <u>M2 - Content Development</u> is dependent on the completion of this item                                                                                                    |                                  | +    |
| All Comments Tasks Charts Timeline                                                                                                    | Team                             | 500  |
| Details of Milestone                                                                                                    | Responsible<br>Unassigned Assign |      |
| Description                                                                                                    | Author                           |      |
| None                                                                                                    | Individual Contrib               | utor |
| Originating Location(s)                                                                                                    | Follower                         |      |
| Magellan Healthcare                                                                                                    | KaiNexus Support                 |      |
| Dependencies                                                                                                    | — Unfollov                       | v]   |
| 🌻 🔿 M1 - Define Requirements 🗦 🥊 💿 M2 - Content Development                                                                                                    |                                  |      |
| This electronic message transmission contains information belonging to Magellan Health, its subsidiaries or affiliates, that is solely for the recipient named above and which may be confidential or privileged. MAGELLAN HEALTH, its subsidiaries or affiliates, EXPRESSLY PRESSLY PRESERVES AND ASSERTS ALL PRIVILEGES AND IMMUNITIES APPLICABLE TO THIS TRANSMISSION. If you are not the intended recipient, be aware that any disclosure, copying, distribution or use of this communication is STRICTLY PROHIBITED. If you have received this electronic transmission in error, please notify us by telephone at +16783193712. Thank you. | Dates<br>Created Apr 02,         | 2020 |

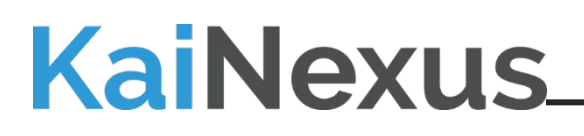

### Activate

To activate this item, click Assign to assemble a team and determine a due date.

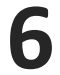

## Add Tasks to Milestones

### **Tasks**

Break up this Milestone into smaller units of work using Tasks that can be assigned to yourself or others by clicking on the plus icon above the team.

Tasks can be added to Milestones AND to Projects.

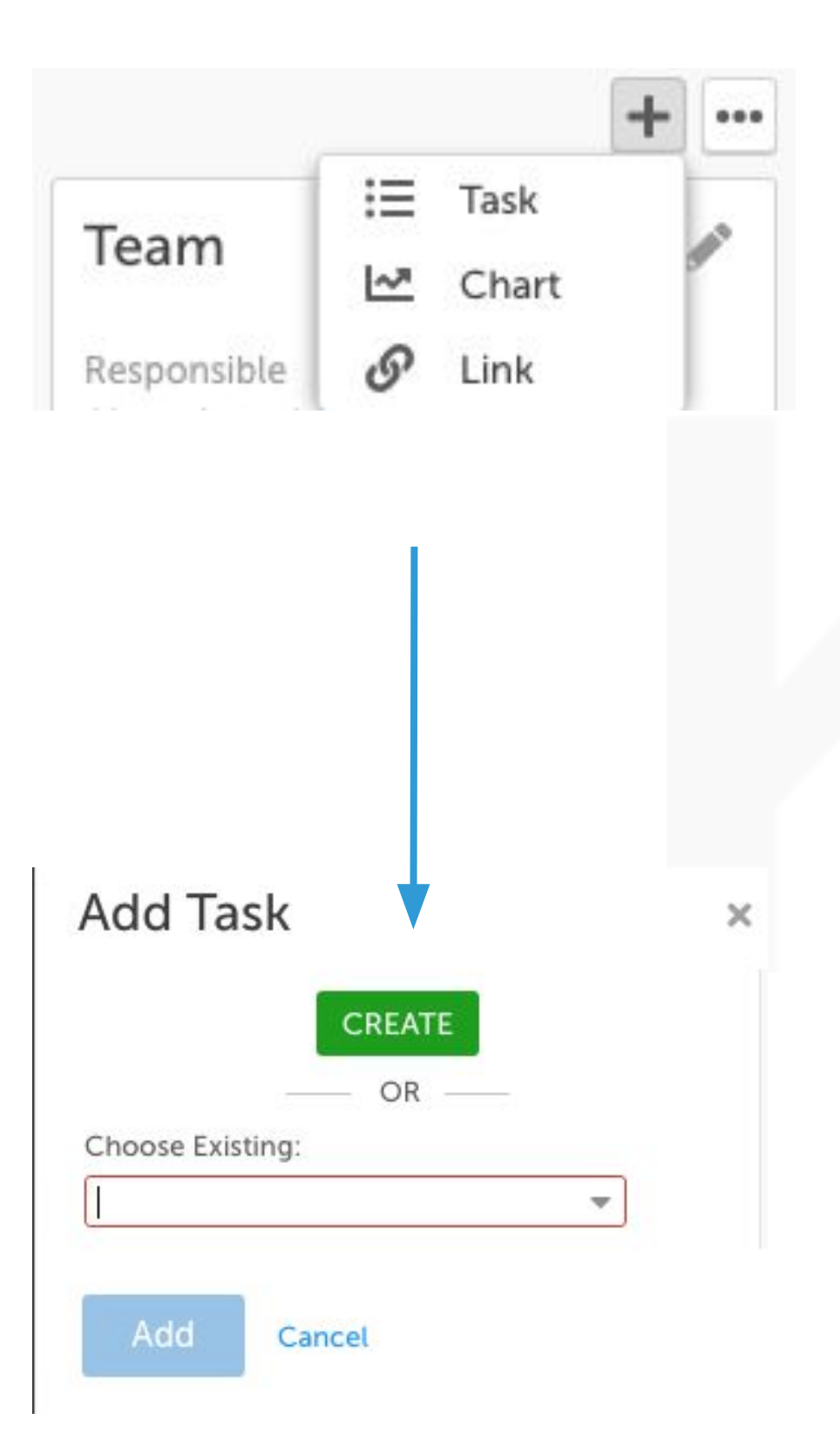

### **KaiNexus**

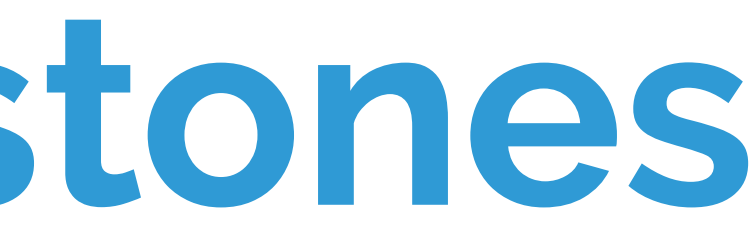

### **Create Task**

| Title:                                      |    |                                          |
|---------------------------------------------|----|------------------------------------------|
| Meet with the team and go over requirements | _  |                                          |
| Description:                                |    |                                          |
| Optional                                    |    |                                          |
| Parent:                                     | 1  | Entor a title (required) and description |
| M1 - Define Requirements #595272 🗙 📼        | 1. | (optional)                               |
| Make Private                                |    | (optional)                               |
| ▼ Status & Team                             | _  |                                          |
| New Planned Active Deferred                 | 2. | Select Active from the Status options.   |
| Due Date:                                   |    |                                          |
| Required 🗰 🕕                                |    |                                          |
|                                             | 3. | Pick a due date (required)               |
| Author(s):                                  |    |                                          |
| KaiNexus Support (Myself) 🗶 📼               |    |                                          |
| Responsible:                                | 4. | Pick a Responsible person (required)     |
| Required 💌 🕕                                |    |                                          |
| Collaborator(s):                            | F  | Add a taam (antional)                    |
| None 💌                                      | Э. | Add a team (optional)                    |
| Follower(s):                                |    |                                          |
| None 🔻                                      | 6. | Click Create                             |
| Location(s): ③                              |    |                                          |
| Magellan Healthcare 🗙                       |    |                                          |

You must comply with Magellan's Privacy Policy while using KaiNexus. Do not include health

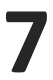

## Find Tasks on Projects & Milestones

When you create a task, it'll appear in a new panel on the Milestone or Project.

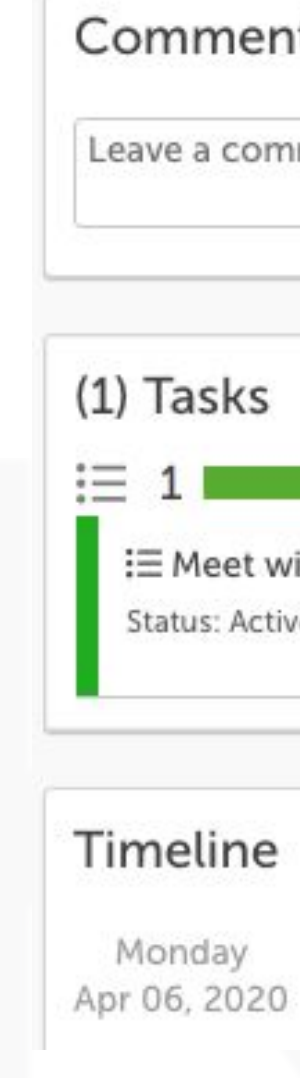

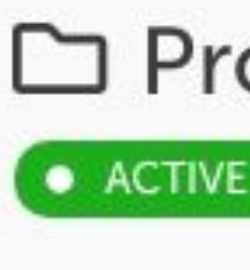

To see all Tasks in a Project (including those from nested Milestones), click the Tasks tab in the Project's detailed view.

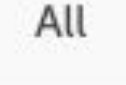

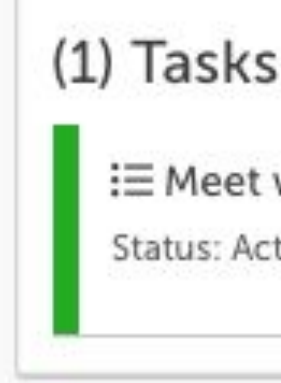

### **KaiNexus**

| men                | ts                                       |                                         |                      |              |       |        |         |
|--------------------|------------------------------------------|-----------------------------------------|----------------------|--------------|-------|--------|---------|
| com                | ment                                     |                                         |                      |              |       |        |         |
| ske                |                                          |                                         |                      |              |       |        |         |
| 5115               |                                          |                                         |                      |              |       |        |         |
| eet wi<br>s: Activ | th team and go ove<br>Due On: Apr 06, 20 | er requirements<br>020 Responsible: Ind | lividual Contributor |              |       |        |         |
| ine                |                                          |                                         |                      |              |       |        |         |
| lay<br>2020        |                                          |                                         |                      |              |       |        |         |
|                    |                                          |                                         |                      |              |       |        |         |
| Pro                | oject In                                 | itiative                                | #595270              |              |       |        |         |
| TIVE               | - ¢ ⊘ ⊑                                  | 1 (1) @                                 |                      |              |       |        |         |
|                    | Resolution                               | Comments                                | Projects             | Improvements | Tasks | Charts | Timelir |
| -                  | -                                        |                                         |                      |              |       |        |         |

i≡ Meet with team and go over requirements

Status: Active Due On: Apr 06, 2020 Responsible: Individual Contributor

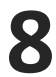

### **Document the impact of Projects**

1. Click the Resolution tab in your Project

- Click the blue Submit Resolution button 2.
- Select that your Project DID result in a change, 3. and enter what that impact was.

You can add numerical values to impacts that deal with cost of time savings.

- 4. Click Complete to move your item into the Complete status.
- Select who you want to notify about the 5. completion of this Project by searching for individual people, or selecting entire locations

**KaiNexus** 

|                                          | 24 2020  | Review         |       |        |          |  |
|------------------------------------------|----------|----------------|-------|--------|----------|--|
| Inis items review date is. Apr           | 24,2020  | Neview         |       |        |          |  |
| All Resolution Comments                  | Projects | s Improvements | Tasks | Charts | Timeline |  |
| Resolution                               |          |                |       |        |          |  |
|                                          |          |                |       |        |          |  |
| Submit Resolution                        |          |                |       |        |          |  |
|                                          |          |                |       |        |          |  |
| Decolution                               |          |                |       |        |          |  |
| Resolution                               |          |                |       |        |          |  |
|                                          | O Vec    | ONE            |       |        |          |  |
| Did this result in a change?             | • res    | () No          |       |        |          |  |
|                                          |          |                |       |        |          |  |
| Cost Savings                             |          |                |       |        |          |  |
| Employee Time Savings                    |          |                |       |        |          |  |
| Member Safety                            |          |                |       |        |          |  |
| Member Wait Time Saving                  |          |                |       |        |          |  |
| Member Satisfaction                      |          |                |       |        |          |  |
| Quality Improvement                      |          |                |       |        |          |  |
| Revenue Generation                       |          |                |       |        |          |  |
| Staff Safety                             |          |                |       |        |          |  |
|                                          |          |                |       |        |          |  |
| Staff Satisfaction                       |          |                |       |        |          |  |
| Staff Satisfaction Review in the future? | () Yes   | () No          |       |        |          |  |

de la composition de la composition de la compos

### Notify

Complete

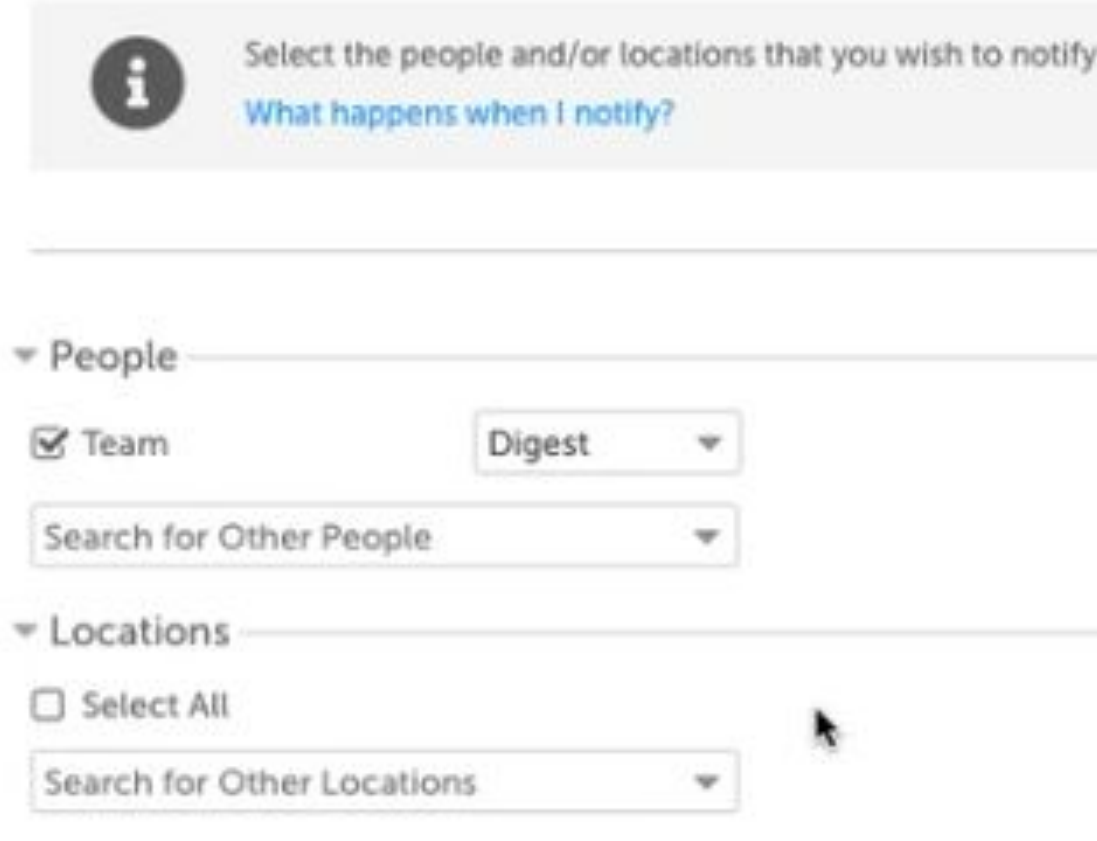